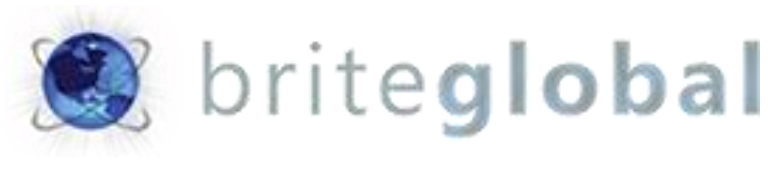

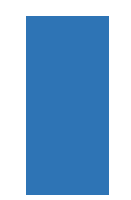

# Dynamics CRM AutoNumber

Version 2.2 - Enterprise

# Contents

| 2 |        |        |
|---|--------|--------|
| 2 | Introc | UCTION |
|   |        |        |

2 About Brite Global

## 3 Installation

- 3 Solution Import
- 6 Security Role Requirements
- 7 AutoNumber Rules
  - 7 Creating AutoNumber Rules
  - 8 Primary Entity Rule
  - 11 Single Lookup Rule
  - 13 Multiple Lookups Rule
  - 15 Single Optionset Rule
  - 17 Multiple Optionset Rule
  - 19 Related Entity AutoNumber Rule
- 21 Publishing AutoNumber Rules

## Introduction

## The CRM Auto is a Dynamics CRM 2016/Dynamics 365 managed solution that provides the ability to automate the process of creating automated numerical values across entities.

The solution supports the creation of both numerical AutoNumbers and AutoNumbers made of string with prepended prefixes or appended suffixes. In the Enterprise edition, the solution also provides the ability to create AutoNumber values based on option sets and option set values as well as lookup entities and lookup entity values.

## About BGBS

Established in 2005, BGBS, Inc. is a leader in delivering Microsoft Dynamics CRM and xRM solutions to business customers. As a Microsoft Certified Partner, Brite Global has an impressive and rapidly growing list of customers benefiting from Microsoft Dynamics CRM solutions. We have embraced the Power of Choice by providing our customers the choice of a hosted, onpremises or hybrid delivery options.

Headquartered in Teaneck, NJ, BGBS, Inc. provides CRM and software solutions to business in multiple industries including Public Sector and Education, Financial Services, Real Estate, Media and Entertainment, Not for Profit, Retail and Manufacturing, Professional Services and more. For more information, visit <a href="https://www.briteglobal.com">www.briteglobal.com</a>.

## Installation

This section describes the installation process of the AutoNumber managed solution. The installation is straight forward and the only requirement is for the user installing the solution to have the appropriate Security Privileges to install and configure solution in the environment.

We recommend that you install this solution in your test environment prior to having installed in your production environment.

## Solution Import

In your CRM environment click on the Settings Navigation area, and under the Customization Group select Solutions.

Click on the Import button on the Solution grid toolbar as shown in the image below.

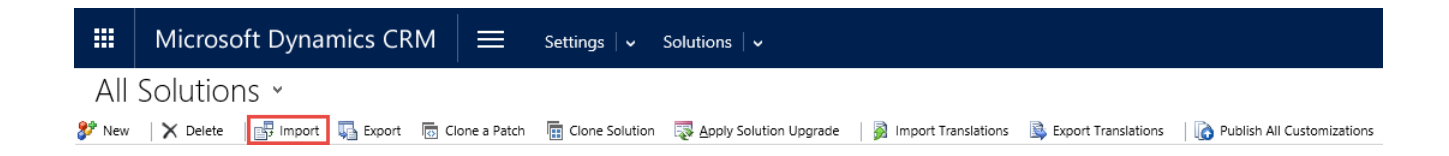

This will launch the Import Solution wizard. In the Select Solution Package page, click on the Browse button, navigate to the folder containing the managed solution installation file that you received, and select the file so that it appears in the text box next to the Browse button:

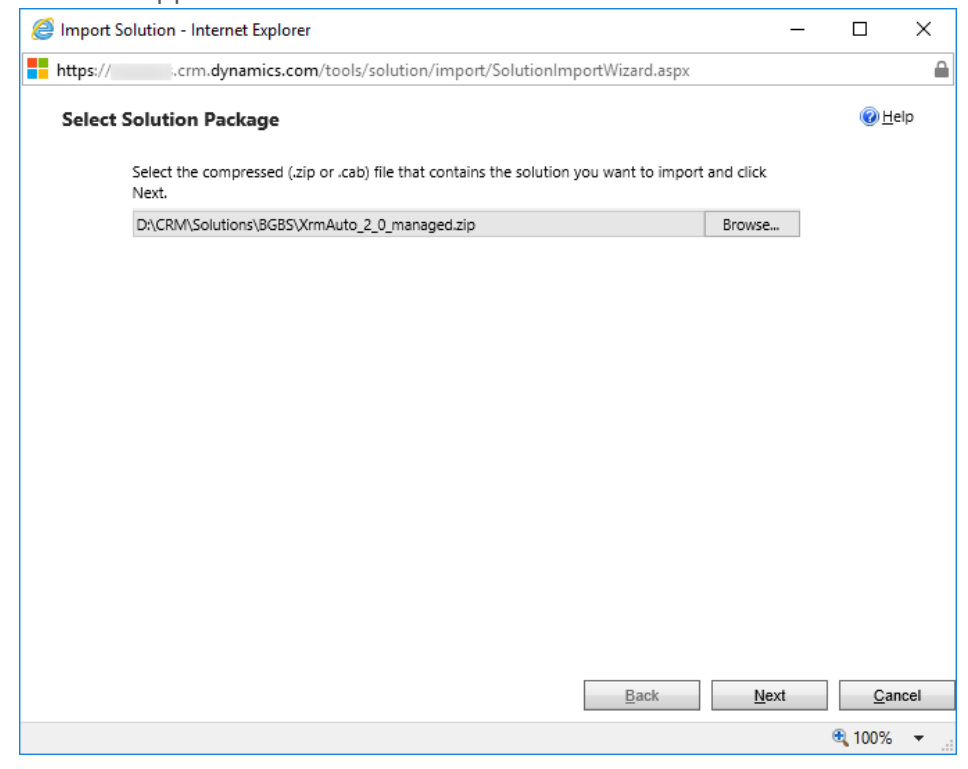

Click on the Next button. This will show you the Solution information page. If you would like to see the contents of the solution package, you can click on the *View solution package details*, however this is not required.

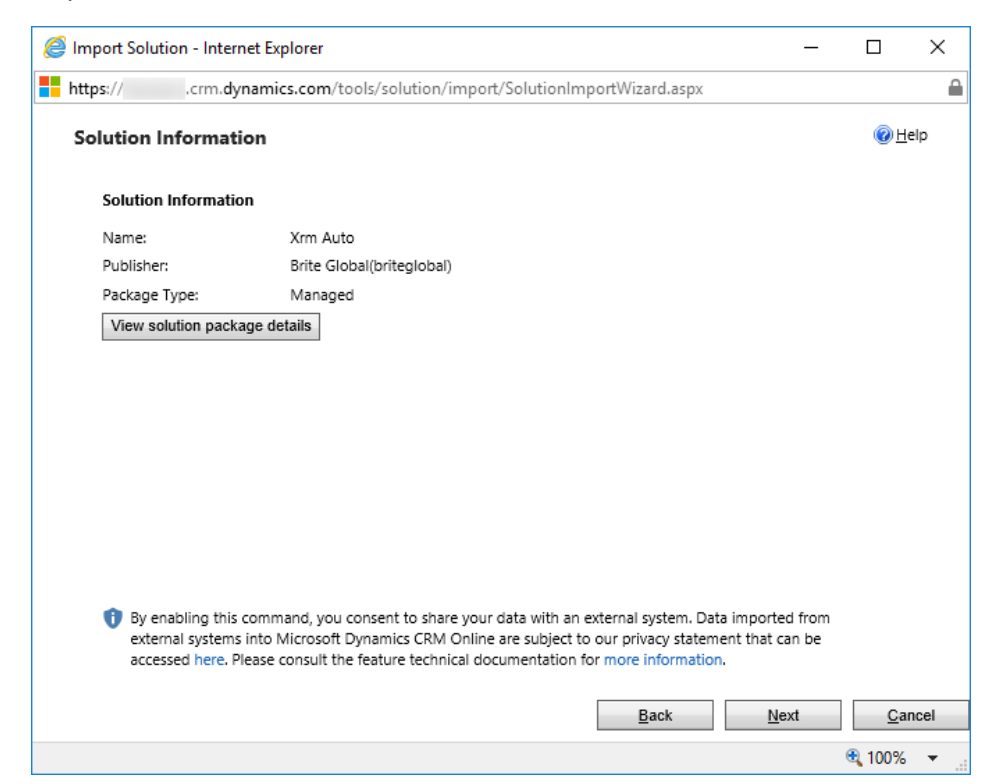

Click on the Next button. The Import Options page will display. In the Post Import Actions area, click on the checkbox that says Activate any processes and enable any SDK message processing steps included in the solution, as shown below.

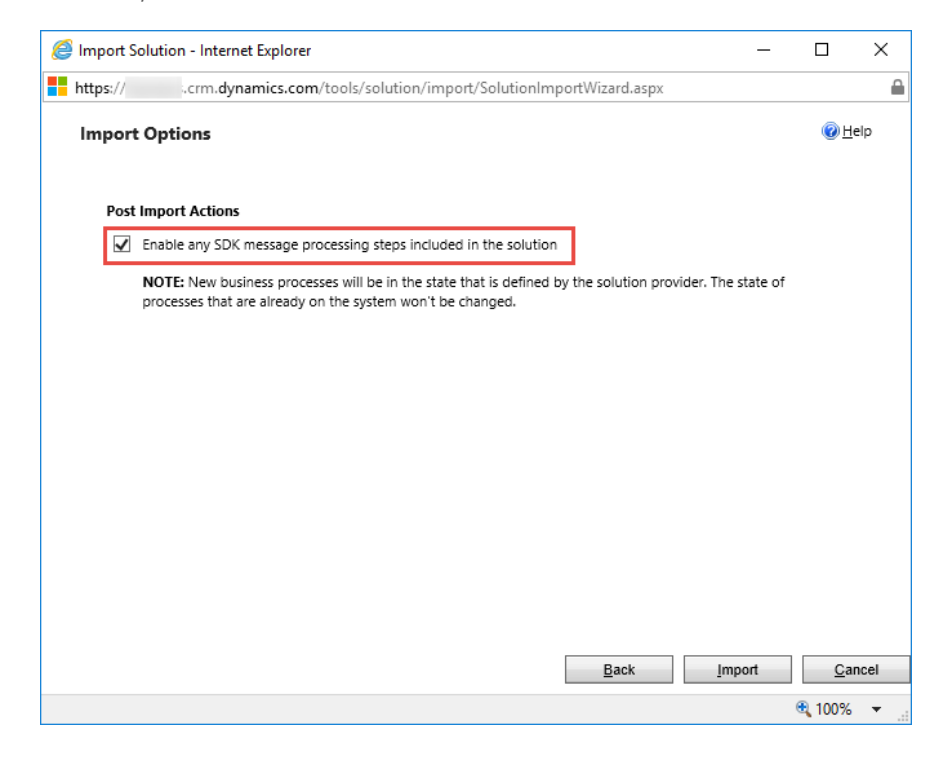

Click on the Next button. The import of the solution will commence, and the progress will be displayed as shown in the image below:

| ution - Internet Explorer —                                                                                                    |                                                                                                    | $\times$                                                                                                    |
|----------------------------------------------------------------------------------------------------|----------------------------------------------------------------------------------------------------|----------------------------------------------------------------------------------------------------|
| .crm.dynamics.com/tools/solution/import/SolutionImportWizard.aspx                                                                                      |                                                                                                    |                                                                                                    |
| ng Solution                                                                                                    | @ <u>+</u>                                                                                                    | elp                                                                                                    |
| Import Customizations Webpage Dialog ×                                                                                                    |                                                                                                    |                                                                                                    |
| https://bgxapps.crm.dynamics.com/tools/solution/import/importStatus.aspx           Importing customizations. Please wait for the operation to complete |                                                                                                    |                                                                                                    |
|                                                                                                    |                                                                                                    |                                                                                                    |
|                                                                                                    |                                                                                                    |                                                                                                    |
|                                                                                                    | ution - Internet Explorer       -         .crm.dynamics.com/tools/solution/import/SolutionImportWizard.aspx       Import Solution         Import Customizations Webpage Dialog       ×         Import Customizations Webpage Dialog       ×         Import Customizations Webpage Dialog       ×         Import Customizations Webpage Dialog       ×         Import Customizations Webpage Dialog       ×         Import Customizations Webpage Dialog       ×         Import Customizations Webpage Dialog       ×         Import Customizations Webpage Dialog       ×         Import Customizations Webpage Dialog       ×         Import Customizations Webpage Dialog       ×         Import Customizations Webpage Dialog       ×         Importing customizations. Please wait for the operation to complete       •         Import Method       •       •         Importing customizations. Please wait for the operation to complete       •         Import Method       •       •         Import Method       •       •         Import Method       •       •         Import Method       •       •         Import Method       •       •         Import Method       •       • </td <td>ution - Internet Explorer       -         .crm.dynamics.com/tools/solution/import/SolutionImportWizard.aspx         rg Solution       Import Customizations Webpage Dialog         Import Customizations Webpage Dialog       X         Import Customizations Webpage Dialog       X         Import Customizations Webpage Dialog       X         Import Customizations Webpage Dialog       X         Import Customizations Webpage Dialog       X         Import Customizations Webpage Dialog       X         Importing customizations. Please wait for the operation to complete       Importing customizations. Please wait for the operation to complete</td> | ution - Internet Explorer       -         .crm.dynamics.com/tools/solution/import/SolutionImportWizard.aspx         rg Solution       Import Customizations Webpage Dialog         Import Customizations Webpage Dialog       X         Import Customizations Webpage Dialog       X         Import Customizations Webpage Dialog       X         Import Customizations Webpage Dialog       X         Import Customizations Webpage Dialog       X         Import Customizations Webpage Dialog       X         Importing customizations. Please wait for the operation to complete       Importing customizations. Please wait for the operation to complete |

Once the solution has been imported an Installation summary page will appear as shown below:

| <i> Import Solu</i> | ution - Interne  | t Explorer          |                       |                    | _                 |                                                                                                    | ×   |
|---------------------|------------------|---------------------|-----------------------|--------------------|-------------------|----------------------------------------------------------------------------------------------------|-----|
| https://            | .crm.dyna        | amics.com/tools/so  | olution/import/Solu   | utionImportWizard. | aspx              |                                                                                                    |     |
| Importin            | e import of solu | ution: Xrm Auto com | ipleted successfully. |                    |                   | ©±                                                                                                    | elp |
| Date 1              | Time 🛧 📄         | Туре                | Display Name          | Name               | Status            |                                                                                                    |     |
| 21:22               | :43.59           | SDK Message Pr      | BriteGlobal.Xrm       | BriteGlobal.Xrm    | Bri               | ~                                                                                                    |     |
| 21:22               | :43.55           | SDK Message Pr      | BriteGlobal.Xrm       | BriteGlobal.Xrm    | Bri               |                                                                                                    |     |
| 21:22               | :43.54           | SDK Message Pr      | BriteGlobal.Xrm       | BriteGlobal.Xrm    | Bri               | i                                                                                                    |     |
| 21:22               | :43.52           | SDK Message Pr      | BriteGlobal.Xrm       | BriteGlobal.Xrm    | Bri               |                                                                                                    |     |
| 21:22               | :43.40           | Process activation  | Unpublish Auto        | Unpublish Auto     |                   |                                                                                                    |     |
| 21:22               | :43.18           | Process activation  | Publish AutoNu        | Publish AutoNu     |                   |                                                                                                    |     |
| 21:22               | :42.90           | Process activation  | Fill Entity Auto      | Fill Entity Auto   |                   |                                                                                                    |     |
| 21:22               | :18.48           | Dependencies C      |                       |                    |                   | ~                                                                                                    |     |
| 21:22               | :07.26           | SDK Message Pr      | BriteGlobal.Xrm       | BriteGlobal.Xrm    | Bri               |                                                                                                    |     |
|                     |                  |                     |                       |                    | I∉ ∉ Page 1       | Image: A set of the set of the |     |
|                     |                  |                     |                       |                    | Download Log File | Cl                                                                                                    | ose |
|                     |                  |                     |                       |                    |                   | ۹ 100%                                                                                                    | •   |

Click on the Close button. There is no need to publish your customizations at this point.

## Security Role Requirements

After the installation of the managed solution has been completed, you can start adding your AutoNumber rules. Make sure to refresh your browser window.

The Auto Numbers entity will appear under Extensions in the Settings Navigation area, as shown in the picture to the right

## **Security Role Configuration**

There are two security roles that have to be configured for the use of the AutoNumber.

The first role, is the user that will be creating the AutoNumber rules. If that user has the System Administrator security role, then you do not need to make any configuration. If the user is of a different security role, you will need to provide Organization Create, Read and Write access to the role as shown in the image below:

| Details | Core Records | Marketing | Sales | Service | Busi | ness Manager | nent | Servi | ce Manageme | nt Custo  | mization | Custom Entities |
|---------|--------------|-----------|-------|---------|------|--------------|------|-------|-------------|-----------|----------|-----------------|
| Entity  |              |           | Creat | e Re    | ad   | Write        | Del  | ete   | Append      | Append To | Assign   | Share           |
| Auto Nu | mber         |           | •     |         |      | •            | 0    | D     | 0           | 0         |          |                 |

The second role, is for <u>ALL</u> users of the application. If you have a shared Security role that is used by all users, make the modifications there. If you have different roles for different users, you will have to make the modification for each security role, or you can create a new role that will contain the AutoNumber permissions and add it to all the users. The required permissions for the regular users is displayed below:

| Details | Core Records | Marketing | Sales | Service | Busi | ness Manager | nent | Servi | ce Manageme | nt Cust  | omization | Custom Entities |
|---------|--------------|-----------|-------|---------|------|--------------|------|-------|-------------|----------|-----------|-----------------|
| Entity  |              |           | Creat | e Ri    | ead  | Write        | De   | lete  | Append      | Append T | o Assign  | Share           |
| Auto Nu | mber         |           | 0     |         | •    | •            | (    | C     | 0           | 0        |           |                 |

## AutoNumber Rules

In this section we will show the different options for the different rules that are available for creating AutoNumbers.

## Creating AutoNumber Rules

There are several different options for Creating AutoNumbers, and should be used based on your business requirements.

The following table explains each of these different options:

| Relationship Type                           | Attribute Type      | Description                                                                                                    |
|---------------------------------------------|---------------------|----------------------------------------------------------------------------------------------------|
| Primary Entity                              | Whole Number        | Create an AutoNumber for an entity, and store the AutoNumber in a numeric field in the entity                                                 |
| Primary Entity                              | Single Line of Text | Create an AutoNumber for an entity, and store the AutoNumber in a text field in the entity                                                    |
| Lookup Attribute (Single AutoNumber)        | Single Line of Text | Create an AutoNumber for an entity based a value in<br>a related entity, and stores the AutoNumber in a text<br>field in the entity           |
| Lookup Attribute (Multiple<br>AutoNumbers)  | Single Line of Text | Create an AutoNumber for an entity based a multiple<br>values of a related entity, and stores the AutoNumber<br>in a text field in the entity |
| Option Set Attribute (Single<br>AutoNumber) | Single Line of Text | Create an AutoNumber for an entity based a value in<br>an option set field, and stores the AutoNumber in a<br>text field in the entity        |
| Lookup Attribute (Multiple<br>AutoNumbers)  | Single Line of Text | Create an AutoNumber for an entity based a multiple<br>values of an option set, and stores the AutoNumber<br>in a text field in the entity    |

\*

The option to create a single AutoNumber across multiple entities, has been deprecated.

## AutoNumber Primary Entity Rule

#### AutoNumber Numeric Rule

The table below explains what the fields are in the AutoNumber entity, and the data that is expected in each of these fields. Note that all of the fields (with the exception of Preview are required).

| Attribute         | Description                                                                                                    |
|-------------------|----------------------------------------------------------------------------------------------------|
| Name              | The Name of the AutoNumber Rule. Use something that makes sense to you.                                                                                                    |
| Entity Name       | The name of the entity that you want to run the AutoNumber rule against. Use lowercase letters when using the entity names, such as account.                                           |
| Relationship Type | The type of AutoNumber Rule. In this case we will be selecting Primary Entity. This means that we are not running rules based on other values in the entity.                           |
| Attribute Type    | Whole Number. This AutoNumber is numeric, and does not support custom rules using Prefix and Suffix numbers.                                                                           |
| Field Name        | The name of the attribute in the target Entity. This is the Whole Number field where the AutoNumber will be stored.                                                                    |
| Starting Value    | The Value of the First AutoNumber to use.                                                                                                    |
| Current Value     | The Value of the Current AutoNumber. When configuring, enter the current value to be the same as the Starting Value. This will be modified by the system as AutoNumbers are being set. |
| Next Value        | The Value of the Next AutoNumber. When configuring, enter the next value to be the same as the Starting Value. This will be modified by the system as AutoNumbers are being set.       |
| Preview           | Ignore. This is being set by the system                                                                                                    |

The image below illustrates how the AutoNumber record will look like, after creating an AutoNumber record for Primary Entity with a Whole Number Attribute Type.

| + NEW 🔓 DEACTIV                                                    | ATE 🟛 DELETE AUTO FILL NU                                                                                       | IBERS SET NEXT AUTONUMBER                | PUBLISH 🗢 EMAIL A LINK            | 🔅 RUN WORKFLOW           | ↑ ↓ ∃ X                            |
|--------------------------------------------------------------------|----------------------------------------------------------------------------------------------------|------------------------------------------|-----------------------------------|--------------------------|------------------------------------|
| auto NUMBER : INFOR<br>Account<br>General                          | Entity Numbe                                                                                                    | r AutoNumb                               | Ξ                                 | Entity Name <sup>*</sup> | Field Name <sup>*</sup><br>■crm_id |
| Name *<br>Entity Name *<br>Relationship Type *<br>Attribute Type * | <ul> <li>Account Entity Number AutoNu</li> <li>account</li> <li>Primary Entity</li> <li>Whole Number</li> </ul> | <b>mber for crm_id field</b><br>Field Na | me* 🔒 crm_id                      |                          |                                    |
| AutoNumbering Va<br>Starting Value *<br>Preview                    | lue Settings                                                                                                    | Current<br>Next Val                      | Value * 🔒 10,000<br>ue * 🔒 10,000 |                          |                                    |
| Status                                                             | Active                                                                                                    |                                          |                                   |                          | *                                  |

### AutoNumber Text Rule

The table below explains what the fields are in the AutoNumber entity, and the data that is expected in each of these fields. Note that all of the fields (with the exception of Preview are required).

| Attribute         | Description                                                                                                    |
|-------------------|----------------------------------------------------------------------------------------------------|
| Name              | The Name of the AutoNumber Rule. Use something that makes sense to you.                                                                                                    |
| Entity Name       | The name of the entity that you want to run the AutoNumber rule against. Use lowercase letters when using the entity names, such as account.                                                                                                    |
| Relationship Type | The type of AutoNumber Rule. In this case we will be selecting Primary Entity. This means that we are not running rules based on other values in the entity.                                                                                                    |
| Attribute Type    | Single Line of Text. This AutoNumber is a string value, and therefore supports the use of Prefixes and Suffixes.                                                                                                    |
| Field Name        | The name of the attribute in the target Entity. This is the Single Line of Text field where the AutoNumber will be stored.                                                                                                    |
| Starting Value    | The Value of the First AutoNumber to use.                                                                                                    |
| Current Value     | The Value of the Current AutoNumber. When configuring, enter the current value to be the same as the Starting Value. This will be modified by the system as AutoNumbers are being set.                                                                                                    |
| Next Value        | The Value of the Next AutoNumber. When configuring, enter the next value to be the same as the Starting Value. This will be modified by the system as AutoNumbers are being set.                                                                                                    |
| Preview           | Ignore. This is being set by the system                                                                                                    |
| Prefix            | A text value that can be entered as a prefix for the AutoNumber. This field is not required.                                                                                                    |
| Suffix            | A text value that can be entered as the suffix for the AutoNumber. This field is not required                                                                                                    |
| Length            | The number of characters that will make up that AutoNumber. This is used in case the actual AutoNumber is less characters then what is entered. The system will fill the AutoNumber will zeros ahead of the number. In the example below, if the current value would be 1, and the length is 5, the number portion of the AutoNumber would be 00001. |

The image below illustrates how the AutoNumber record will look like, after creating an AutoNumber record for Primary Entity with a Single Line of Text Attribute Type.

| AUTO NUMBER : INFO                                                 | Entity Text Au                                                                                                    | oNumber for •≡                          | Enti                                        | ty Name* Field Name* |
|--------------------------------------------------------------------|----------------------------------------------------------------------------------------------------|-----------------------------------------|---------------------------------------------|----------------------|
| ▲General                                                           |                                                                                                    |                                         |                                             |                      |
| Name *<br>Entity Name *<br>Relationship Type *<br>Attribute Type * | <ul> <li>Account Entity Text AutoNumber</li> <li>account</li> <li>Primary Entity</li> <li>Single Line of Text</li> </ul> | for accountnumber field<br>Field Name * | accountnumber                               |                      |
| AutoNumbering V<br>Starting Value *<br>Preview                     | alue Settings 10,000                                                                                                    | Current Value *<br>Next Value *         | <ul><li>■ 10,000</li><li>■ 10,000</li></ul> |                      |
| Text AutoNumber                                                    | Settings<br>Suffix                                                                                                    | Separator Character                     | Length                                      | 1                    |
| ACCT                                                               | Active                                                                                                    | <b></b>                                 | ₽5                                          | ]                    |

#### Primary Entity Text AutoNumber Creation

In order to generate the AutoNumbers, as in our example for the account entity, simple create a new account record. Do not enter any data in the account number field. The account number field does not physically have to be on the form.

| ACCOUNT INFORMAT | TION                                      | ACCOUNT INFORMA | ACCOUNT INFORMATION                       |  |  |  |  |
|------------------|-------------------------------------------|-----------------|-------------------------------------------|--|--|--|--|
| Account Name *   | Los Angeles Department of Water and Power | Account Name *  | Los Angeles Department of Water and Power |  |  |  |  |
| Account Number   |                                           | Account Number  | ACCT10000                                 |  |  |  |  |
| Phone            |                                           | Phone           |                                           |  |  |  |  |
| Fax              |                                           | Fax             |                                           |  |  |  |  |
| Website          | http://www.ladwp.com                      | Website         | http://www.ladwp.com                      |  |  |  |  |
| Parent Account   |                                           | Parent Account  |                                           |  |  |  |  |
| Ticker Symbol    | 1                                         | Ticker Symbol   |                                           |  |  |  |  |

The following tables shows an example of how the auto numbers will appear:

| Prefix | Suffix | Length | Next Value | Generated AutoNumber |
|--------|--------|--------|------------|----------------------|
| ACCT   |        | 5      | 10000      | ACCT10000            |
| ACCT   |        | 5      | 10001      | ACCT10001            |

The logic basically is irrelevant of the entity, so when you create a new contact or customer record, the AutoNumber gets incremented, which means that you can have gaps within a particular entity, but not when you look at the data of both entities.

## AutoNumber Single Lookup Rule

The table below explains what the fields are in the AutoNumber entity, and the data that is expected in each of these fields. Note that all of the fields (with the exception of Preview are required).

| Attribute                    | Description                                                                                                    |
|------------------------------|----------------------------------------------------------------------------------------------------|
| Name                         | The Name of the AutoNumber Rule. Use something that makes sense to you.                                                                                                    |
| Entity Name                  | The name of the entity that you want to run the AutoNumber rule against.                                                                                                    |
| Relationship Type            | The type of AutoNumber Rule. In this case we will be selecting Lookup Attribute (Single AutoNumber). This means that the rule is based on values in a related entity.                                                                                                    |
| Attribute Type               | Single Line of Text. This is automatically prepopulated, and cannot be modified.                                                                                                    |
| Field Name                   | The name of the attribute in the AutoNumber entity where we want to store the generated AutoNumber.                                                                                                    |
| Lookup Field Name            | The name of the lookup field in the AutoNumber Entity, that will be used to generate the AutoNumber                                                                                                    |
| Related Entity Name          | The name of the entity that is based on the lookup field. This is in order get the value from the related entity.                                                                                                    |
| Related Entity Field<br>Name | The name of the field where we want to take the AutoNumber from. This value of this field should be some sort of code, that can be used in an AutoNumber                                                                                                    |
| Starting Value               | The Value of the First AutoNumber to use.                                                                                                    |
| Current Value                | The Value of the Current AutoNumber. When configuring, enter the current value to be the same as the Starting Value. This will be modified by the system as AutoNumbers are being set.                                                                                                    |
| Next Value                   | The Value of the Next AutoNumber. When configuring, enter the next value to be the same as the Starting Value. This will be modified by the system as AutoNumbers are being set.                                                                                                    |
| Preview                      | Ignore. This is being set by the system                                                                                                    |
| Prefix                       | A text value that can be entered as a prefix for the AutoNumber. This field is not required.                                                                                                    |
| Suffix                       | A text value that can be entered as the suffix for the AutoNumber. This field is not required                                                                                                    |
| Separator                    | A Separator character that will be entered between the Lookup Field Code and the AutoNumber                                                                                                    |
| Length                       | The number of characters that will make up that AutoNumber. This is used in case the actual AutoNumber is less characters then what is entered. The system will fill the AutoNumber will zeros ahead of the number. In the example below, if the current value would be 1, and the length is 5, the number portion of the AutoNumber would be 00001. |

The image below illustrates how the AutoNumber record will look like, after creating an AutoNumber record for Lookup Attribute (single AutoNumber).

| AUTO NUMBER : INFO  | RMATION                                |                        |                     |     |  |
|---------------------|----------------------------------------|------------------------|---------------------|-----|--|
| Contact             | Entity Name*                           | Field Name*            |                     |     |  |
| ▲General            |                                        |                        |                     |     |  |
|                     |                                        |                        |                     |     |  |
| Name *              | Contact Entity Related AutoNumber      |                        |                     |     |  |
| Entity Name *       | 🔒 contact                              |                        |                     |     |  |
| Relationship Type * | 🔒 Lookup Attribute (Single AutoNumber) | Field Name *           | 🔒 jobtitle          |     |  |
| Lookup Field Name   | 🔒 parentcustomerid                     | Attribute Type *       | Single Line of Text |     |  |
|                     |                                        |                        |                     |     |  |
|                     |                                        |                        |                     |     |  |
| Lookup (Related En  | ntity) Settings                        |                        |                     |     |  |
| Related Entity Name | account                                | Related Entity Field N | ; 🔒 accountnumber   |     |  |
|                     |                                        |                        |                     |     |  |
|                     |                                        |                        |                     |     |  |
| AutoNumbering Va    | lue Settings                           |                        |                     |     |  |
| Starting Value *    | ≙ 1                                    | Current Value *        | <b>≙</b> 1          |     |  |
| Preview             | ACSHN2S4.0001                          | Next Value *           | 2                   |     |  |
|                     |                                        |                        |                     |     |  |
|                     |                                        |                        |                     |     |  |
| Text AutoNumber S   | Settings                               |                        |                     |     |  |
| Prefix              | Suffix                                 | Separator Character    | Len                 | qth |  |
|                     | <b></b>                                |                        | •                   | 4   |  |
|                     |                                        |                        |                     |     |  |
| Status              | Active                                 |                        |                     |     |  |

#### AutoNumber Single Lookup Creation

In order to generate the AutoNumbers that are based on a related entity, as in our example for the contact entity with values from the account entity, simply create a new contact record, and make sure that you select a valid account record in the parent customer field. Do not enter any data in the job title field (used to store the AutoNumber in our case). The job title field does not physically have to be on the form.

Once the record is saved, the AutoNumber will be generated from the value of the accountnumber field of the parent form, as shown in the image below:

#### Full Name\* Janet Doors Full Name\* Janet Doors ABCO9M32-0001 Job Title Job Title ---Alpine Ski House (sample) Account Name Alpine Ski House (sample) Accourt Name E. jd@alpineski.com jd@alpineski.com Email Email **Business Phone** \_\_\_ **Business Phone** Mobile Phone \_\_\_ Mobile Phone \_\_\_ Fax ---Fax \_ \_ Preferred Method of ( Preferred Method of ( Any Any Address ---Address

#### CONTACT INFORMATION

Summary

#### CONTACT INFORMATION

Summary

The following table shows how the autonumber gets generated:

| Prefix | Suffix | Separator | Length | Data Field Value | Next Value | Generated AutoNumber |
|--------|--------|-----------|--------|------------------|------------|----------------------|
|        |        |           |        | (from Lookup)    |            |                      |
|        |        | -         | 4      | ABCO9M32         | 1          | ABCO9M32-0001        |

## AutoNumber Multi Lookup Rule

The table below explains what the fields are in the AutoNumber entity, and the data that is expected in each of these fields. Note that all of the fields (with the exception of Preview are required).

| Attribute                    | Description                                                                                                    |
|------------------------------|----------------------------------------------------------------------------------------------------|
| Name                         | The Name of the AutoNumber Rule. Use something that makes sense to you.                                                                                                    |
| Entity Name                  | The name of the entity that you want to run the AutoNumber rule against.                                                                                                    |
| Relationship Type            | The type of AutoNumber Rule. In this case we will be selecting Lookup Attribute (Multi AutoNumber). This means that the rule is based on values in a related entity.                                                                                                    |
| Attribute Type               | Single Line of Text. This is automatically prepopulated, and cannot be modified.                                                                                                    |
| Field Name                   | The name of the attribute in the AutoNumber entity where we want to store the generated AutoNumber.                                                                                                    |
| Lookup Field Name            | The name of the lookup field in the AutoNumber Entity, that will be used to generate the AutoNumber                                                                                                    |
| Related Entity Name          | The name of the entity that is based on the lookup field. This is in order get the value from the related entity.                                                                                                    |
| Related Entity Field<br>Name | The name of the field where we want to take the AutoNumber from. This value of this field should be some sort of code, that can be used in an AutoNumber                                                                                                    |
| Starting Value*              | The Value of the First AutoNumber to use.                                                                                                    |
| Current Value*               | The Value of the Current AutoNumber. When configuring, enter the current value to be the same as the Starting Value. This will be modified by the system as AutoNumbers are being set.                                                                                                    |
| Next Value*                  | The Value of the Next AutoNumber. When configuring, enter the next value to be the same as the Starting Value. This will be modified by the system as AutoNumbers are being set.                                                                                                    |
| Prefix*                      | A text value that can be entered as a prefix for the AutoNumber. This field is not required.                                                                                                    |
| Suffix*                      | A text value that can be entered as the suffix for the AutoNumber. This field is not required                                                                                                    |
| Separator*                   | A Separator character that will be entered between the Lookup Field Code and the AutoNumber                                                                                                    |
| Length*                      | The number of characters that will make up that AutoNumber. This is used in case the actual AutoNumber is less characters then what is entered. The system will fill the AutoNumber will zeros ahead of the number. In the example below, if the current value would be 1, and the length is 5, the number portion of the AutoNumber would be 00001. |

\* All of the fields that are marked with an asterisk will be copied as initial values to the Related Values Grid. They can be changed individually if necessary, and additional fields can be added later, which will be based on the field values in the AutoNumbering Value Settings and Text AutoNumber Settings sections.

X

|                                                                         | I LCau Auton                                                                                      |                                                     | OKU =                                                                     |                                           | lead          | <b>pager</b>        |
|-------------------------------------------------------------------------|---------------------------------------------------------------------------------------------------|-----------------------------------------------------|---------------------------------------------------------------------------|-------------------------------------------|---------------|---------------------|
| eneral                                                                  |                                                                                                   |                                                     |                                                                           |                                           |               |                     |
| *                                                                       |                                                                                                   |                                                     |                                                                           |                                           |               |                     |
| lame *                                                                  | Create of Lead AutoNumber (                                                                       | Lookup Multi)                                       |                                                                           |                                           |               |                     |
| Entity Name                                                             | lead                                                                                              | utoNumbers)                                         | Field Name*                                                               | Apager                                    | -             |                     |
| Lookup Field Name                                                       | new keyvaluepairid                                                                                | atoriumbers)                                        | Attribute Type *                                                          | Single Line of Text                       |               |                     |
|                                                                         |                                                                                                   |                                                     |                                                                           |                                           |               |                     |
| ookup (Related Ent                                                      | tity) Settings                                                                                    |                                                     |                                                                           |                                           |               |                     |
| Related Entity Name                                                     | 🔒 new_keyvaluepair                                                                                |                                                     | Related Entity Field Na                                                   | new_value                                 |               |                     |
| AutoNumbering Val<br>Starting Value *<br>Preview                        | ue Settings<br>1,001<br>                                                                          |                                                     | Current Value *<br>Next Value *                                           | <ul><li>■ 1,001</li><li>■ 1,001</li></ul> |               |                     |
|                                                                         |                                                                                                   |                                                     |                                                                           |                                           |               |                     |
| <b>Text AutoNumber S</b><br>Prefix                                      | <b>ettings</b><br>Suffix                                                                          |                                                     | Separator Character                                                       | Leng                                      | jth           |                     |
| Text AutoNumber S<br><sup>9</sup> refix<br>∎                            | ettings<br>Suffix<br>🔒                                                                            |                                                     | Separator Character                                                       | Leng                                      | jth           |                     |
| fext AutoNumber S<br>Prefix<br><br>Set Related 1                        | ettings<br>Suffix<br>₽<br>Values                                                                  |                                                     | Separator Character                                                       | Leng<br>4                                 | ţth           |                     |
| fext AutoNumber S Prefix                                                | ettings<br>Suffix<br><br>Values<br>Values                                                         |                                                     | Separator Character                                                       | Leng<br>A                                 | th            | + 🗄                 |
| Text AutoNumber S Prefix                                                | ettings<br>Suffix<br><br>Values<br>Values<br>Key Sta                                              | arting Value Current Valu                           | Separator Character<br>-<br>e Next Value N                                | Leng<br>4<br>umber Lengt Prefix           | th<br>Suffix  | + 🖽                 |
| Text AutoNumber S Prefix                                                | ettings<br>Suffix<br><br>Values<br>Yes<br>Key Sta<br>bb191846-61fc-e611                           | arting Value Current Valu<br>1,001 1,0              | e Next Value N<br>1,001 4                                                 | Leng<br>d<br>umber Lengt Prefix           | ith<br>Suffix | + 🗄<br>Separator Ch |
| Text AutoNumber S Prefix  →  · Set Related N Auto-Create Name ↑ AVG CLA | ettings<br>Suffix<br>■<br>Values<br>Values<br>Key Sta<br>bb191846-61fc-e611<br>94e3a956-61fc-e611 | arting Value Current Valu<br>1,001 1,0<br>1,001 1,0 | Separator Character<br>■-<br>e Next Value N<br>001 1,001 4<br>001 1,001 4 | Leng<br>4<br>umber Lengt Prefix           | th<br>Suffix  | + E<br>Separator Ch |

#### AutoNumber Multi Lookup Creation

In order to generate the autonumbers that are based on a related entity, and can differentiate by each individual value of the lookup, as in our example for the lead entity with values from the keyvaluepair entity, simply create a new lead record, and make sure that you select a valid keyvaluepair record in the Key Value Pair field. Do not enter any data in the pager field (used to store the autonumber in our case). The pager field does not physically have to be on the form.

Once the record is saved, the AutoNumber will be generated from the value of the Key Value Pair field of the parent form, as shown in the image below:

## Summary

| ▲ ∖      | 111      | m | m | a | rv |
|----------|----------|---|---|---|----|
| <u> </u> | <b>G</b> |   |   |   | 'y |

CONTACT

#### CONTACT

| Topic *        | Multi Lookup AutoNumber Test | Topic *        | Multi Lookup AutoNumber Test |
|----------------|------------------------------|----------------|------------------------------|
| Name *         | Sam Franklin                 | Name *         | Sam Franklin                 |
| Job Title      |                              | Job Title      |                              |
| Business Phone |                              | Business Phone |                              |
| Mobile Phone   |                              | Mobile Phone   |                              |
| Email          | samf@leads.com               | Email          | samf@leads.com               |
| Key Value Pair | AVG                          | Key Value Pair | AVG                          |
| Pager          |                              | Pager          | Arroyo.1001                  |

You will notice that the AutoNumber that was generated is not AVG.1001, but Arroyo.1001, since we specified in the Related Entity Field Name to use the field new\_value, and not the default new\_name that is linked with AVG.

## AutoNumber Single Option Set Rule

The table below explains what the fields are in the AutoNumber entity, and the data that is expected in each of these fields. Note that all of the fields (with the exception of Preview are required).

| Attribute                | Description                                                                                                    |
|--------------------------|----------------------------------------------------------------------------------------------------|
| Name                     | The Name of the AutoNumber Rule. Use something that makes sense to you.                                                                                                    |
| Entity Name              | The name of the entity that you want to run the AutoNumber rule against.                                                                                                    |
| Relationship Type        | The type of AutoNumber Rule. In this case we will be selecting Option Set Attribute (Single AutoNumber). This means that the rule is based on values in an option set field.           |
| Attribute Type           | Single Line of Text. This is automatically prepopulated, and cannot be modified.                                                                                                    |
| Field Name               | The name of the attribute in the AutoNumber entity where we want to store the generated AutoNumber.                                                                                    |
| Option Set Field<br>Name | The name of the lookup field in the AutoNumber Entity, that will be used to generate the AutoNumber                                                                                    |
| Starting Value           | The Value of the First AutoNumber to use.                                                                                                    |
| Current Value            | The Value of the Current AutoNumber. When configuring, enter the current value to be the same as the Starting Value. This will be modified by the system as AutoNumbers are being set. |
| Next Value               | The Value of the Next AutoNumber. When configuring, enter the next value to be the same as the Starting Value. This will be modified by the system as AutoNumbers are being set.       |
| Preview                  | Ignore. This is being set by the system                                                                                                    |
| Prefix                   | A text value that can be entered as a prefix for the AutoNumber. This field is not required.                                                                                           |
| Suffix                   | A text value that can be entered as the suffix for the AutoNumber. This field is not required                                                                                          |

SeparatorA Separator character that will be entered between the Option Set Field Code and the<br/>AutoNumberLengthThe number of characters that will make up that AutoNumber. This is used in case the actual<br/>AutoNumber is less characters then what is entered. The system will fill the AutoNumber will<br/>zeros ahead of the number. In the example below, if the current value would be 1, and the length<br/>is 5, the number portion of the AutoNumber would be 00001.

The image below illustrates how the AutoNumber record will look like, after creating an AutoNumber record for Lookup Attribute (single AutoNumber).

| + NEW                                 | C DEACTIVAT                               | e <u> </u> Delete Auto  | ) FILL NUMBERS   | SET NEXT AUTONUMBER | PUBLISH 👓 EMA                                        | AIL A LINK | 🔅 RUN WORKFLOW    | START DIALOG | •••                           | 个 女 团                                |
|---------------------------------------|-------------------------------------------|-------------------------|------------------|---------------------|------------------------------------------------------|------------|-------------------|--------------|-------------------------------|--------------------------------------|
| auto N<br>Cre                         | NUMBER : INFORM<br>Pate of                | Contacct                | AutoN            | umber (O            | ۳Ξ                                                   |            |                   | Entity<br>Co | y Name <sup>*</sup><br>ontact | Field Name <sup>*</sup><br>■jobtitle |
| <b>₄</b> Gen                          | neral                                     |                         |                  |                     |                                                      |            |                   |              |                               |                                      |
| Name<br>Entity                        | e *<br>/ Name *                           | Create of Contacct Aut  | oNumber (Options | set Single)         |                                                      |            |                   |              |                               |                                      |
| Relatio                               | ionship Type *                            | Option Set Attribute (S | single AutoNumbe | r)                  | Field Name *                                         | 🔒 jo       | btitle            |              |                               |                                      |
| Optio                                 | onSet Field Name                          | accountrolecode         |                  |                     | Attribute Type *                                     | 🗎 Si       | ngle Line of Text |              |                               |                                      |
| Auto                                  |                                           |                         |                  |                     |                                                      |            |                   |              |                               |                                      |
| Autor                                 | Numbering Valu                            | Settings                |                  |                     |                                                      |            |                   |              |                               |                                      |
| Startir                               | Numbering Value                           | Settings                |                  |                     | Current Value *                                      | ₽ 1        |                   |              |                               |                                      |
| Startir                               | Numbering Value<br>ing Value *<br>ew      | e Settings              |                  |                     | Current Value *<br>Next Value *                      | ₿ 1<br>₽ 1 |                   |              |                               |                                      |
| Startir<br>Previe<br>Text /<br>Prefix | Numbering Value *<br>ew<br>AutoNumber Set | 2 Settings<br>1<br>     | Suffix           |                     | Current Value *<br>Next Value *<br>Separator Charact | ₽ 1<br>₽ 1 |                   | Length       |                               |                                      |

## AutoNumber Single Option Set Creation

In order to generate the AutoNumbers that are based on an option set, as in our example for the contact entity with values from the account role optionset field, simply create a new contact record, and make sure that you select a valid value from the accountrole field. Do not enter any data in the job title field (used to store the AutoNumber in our case). The job title field does not physically have to be on the form.

Once the record is saved, the AutoNumber will be generated from the value of the accountrolecode field of the form, as shown in the image below:

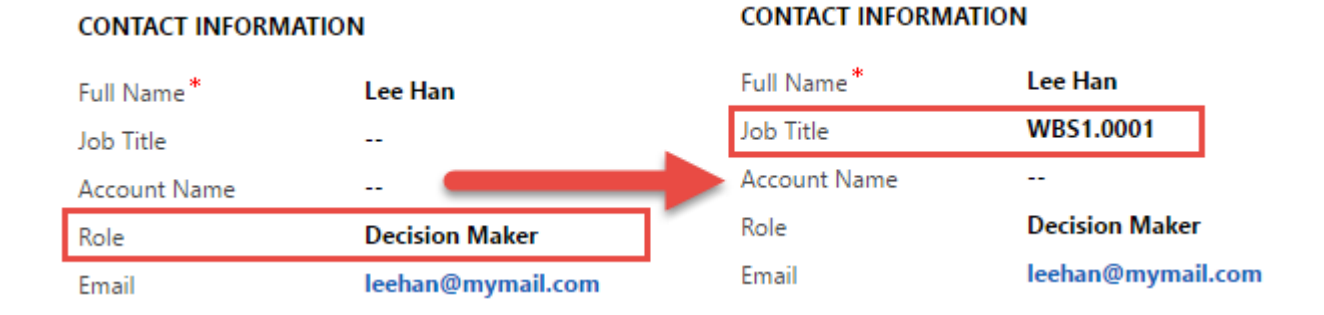

The following table shows how the AutoNumber gets generated:

| Prefix | Suffix | Separator | Length | Data Field Value   | Next Value | Generated AutoNumber |
|--------|--------|-----------|--------|--------------------|------------|----------------------|
|        |        |           |        | (from OptionSet)   |            |                      |
| WBS    |        |           | 4      | 1 (Decision Maker) | 1          | WBS1.0001            |

## AutoNumber Multi Option Set Rule

The table below explains what the fields are in the AutoNumber entity, and the data that is expected in each of these fields. Note that all of the fields (with the exception of Preview are required).

| Attribute         | Description                                                                                                    |
|-------------------|----------------------------------------------------------------------------------------------------|
| Name              | The Name of the AutoNumber Rule. Use something that makes sense to you.                                                                                                    |
| Entity Name       | The name of the entity that you want to run the AutoNumber rule against.                                                                                                    |
| Relationship Type | The type of AutoNumber Rule. In this case we will be selecting Lookup Attribute (Multi AutoNumber). This means that the rule is based on values in a related entity.                                                                                                    |
| Attribute Type    | Single Line of Text. This is automatically prepopulated, and cannot be modified.                                                                                                    |
| Field Name        | The name of the attribute in the AutoNumber entity where we want to store the generated AutoNumber.                                                                                                    |
| Lookup Field Name | The name of the lookup field in the AutoNumber Entity, that will be used to generate the AutoNumber                                                                                                    |
| Starting Value*   | The Value of the First AutoNumber to use.                                                                                                    |
| Current Value*    | The Value of the Current AutoNumber. When configuring, enter the current value to be the same as the Starting Value. This will be modified by the system as AutoNumbers are being set.                                                                                                    |
| Next Value*       | The Value of the Next AutoNumber. When configuring, enter the next value to be the same as the Starting Value. This will be modified by the system as AutoNumbers are being set.                                                                                                    |
| Prefix*           | A text value that can be entered as a prefix for the AutoNumber. This field is not required.                                                                                                    |
| Suffix*           | A text value that can be entered as the suffix for the AutoNumber. This field is not required                                                                                                    |
| Separator*        | A Separator character that will be entered between the Lookup Field Code and the AutoNumber                                                                                                    |
| Length*           | The number of characters that will make up that AutoNumber. This is used in case the actual AutoNumber is less characters then what is entered. The system will fill the AutoNumber will zeros ahead of the number. In the example below, if the current value would be 1, and the length is 5, the number portion of the AutoNumber would be 00001. |

\* All of the fields that are marked with an asterisk will be copied as initial values to the Related Values Grid. They can be changed individually if necessary, and additional fields can be added later, which will be based on the field values in the AutoNumbering Value Settings and Text AutoNumber Settings sections.

| + NEW 🔓 DEACTIVATE 🔋                                                                 | DELETE AUTO FI                                                           | LL NUMBERS SET N                          | EXT AUTONUMBER   | PUBLISH 🔊 EN                     | MAIL A LINK 🛛 👶 RU | N WORKFLOW 💽 STAF | RT DIALOG •••• | ↑ ↓ 周                             | × |
|--------------------------------------------------------------------------------------|--------------------------------------------------------------------------|-------------------------------------------|------------------|----------------------------------|--------------------|-------------------|----------------|-----------------------------------|---|
| auto number : Information<br>Lead Entity<br>- General                                | <sup>™</sup> Option S                                                    | Set Multip                                | le Aut           | *≘                               |                    |                   | Entity Name*   | Field Name <sup>*</sup><br>■pager | * |
| Name * ALL<br>Entity Name * ALL<br>Relationship Type * O<br>OptionSet Field Name ALL | ead Entity Option Set M<br>ead<br>ption Set Attribute (Mu<br>ndustrycode | ultiple AutoNumber<br>Itiple AutoNumbers) |                  | Field Name *<br>Attribute Type * | ₽ pager            | ne of Text        | 7              |                                   | l |
| AutoNumbering Value Sett<br>Starting Value* 1                                        | tings<br>01                                                              |                                           |                  | Current Value *                  | ■ 101<br>■ 101     |                   |                |                                   | l |
| Text AutoNumber Settings Prefix                                                      |                                                                          | Suffix                                    |                  | Separator Chara                  | acter              | Length            |                |                                   | l |
| Option Set Related Values Auto-Create Option S                                       | es                                                                       |                                           |                  |                                  |                    |                   |                |                                   |   |
| Name 1                                                                               | Key                                                                      | Starting Value Curr                       | ent Value Next V | alue Number L                    | engt Prefix        | Suffix            | Separator Cha  | T                                 |   |
| Accounting                                                                           | 1                                                                        | 101                                       | 101              | 101 4                            | IC                 | -                 |                |                                   |   |
| Agriculture and Non-petr                                                             | 2                                                                        | 101                                       | 101              | 101 4                            | IC                 | -                 |                |                                   |   |
| Broadcasting Printing and                                                            | 3                                                                        | 101                                       | 101              | 101 4                            | IC                 | -                 |                |                                   |   |
| Brokers                                                                              | 4                                                                        | 101                                       | 101              | 101 4                            | IC                 | -                 |                |                                   |   |
| Building Supply Retail                                                               | 5                                                                        | 101                                       | 101              | 101 4                            | IC                 | -                 |                |                                   |   |
| Business Services                                                                    | 6                                                                        | 101                                       | 101              | 101 4                            | IC                 | -                 |                |                                   |   |
| Consulting<br>Status Active                                                          | 7                                                                        | 101                                       | 101              | 101 4                            | IC                 |                   |                |                                   | • |

### AutoNumber Multi Option Set Creation

In order to generate the AutoNumbers that are based on an option set, and can differentiate by each individual value of the option set, as in our example for the lead entity with values from the industrycode option set, simply create a new lead record, and make sure that you select a valid industry code option set value. Do not enter any data in the pager field (used to store the AutoNumber in our case). The pager field does not physically have to be on the form.

Once the record is saved, the AutoNumber will be generated from the value of the industry code field of the option set, as shown in the image below:

#### CONTACT

#### CONTACT

| Topic *        | Multi OptionSet AutoNumber Test | Topic *        | Multi OptionSet AutoNumber Test |
|----------------|---------------------------------|----------------|---------------------------------|
| Name *         | Tracy Harp                      | Name *         | Tracy Harp                      |
| Job Title      |                                 | Job Title      |                                 |
| Industry       | Brokers                         | Industry       | Brokers                         |
| Business Phone |                                 | Business Phone |                                 |
| Mobile Phone   |                                 | Mobile Phone   |                                 |
| Email          |                                 | Email          |                                 |
| Key Value Pair |                                 | Key Value Pair |                                 |
| Pager          |                                 | Pager          | IC4-0101                        |

## Related Entity Counter Rule

## CONTENTS OF THIS RULE ARE STILL UNDER DEVELOPMENT

The table below **explains** what the fields are in the AutoNumber entity, and the data that is expected in each of these fields. Note that all of the fields (with the exception of Preview are required).

| Attribute                    | Description                                                                                                    |
|------------------------------|----------------------------------------------------------------------------------------------------|
| Name                         | The Name of the AutoNumber Rule. Use something that makes sense to you.                                                                                                    |
| Entity Name                  | The name of the entity that you want to run the AutoNumber rule against.                                                                                                    |
| Relationship Type            | The type of AutoNumber Rule. In this case we will be selecting Lookup Attribute (Single AutoNumber). This means that the rule is based on values in a related entity.                  |
| Attribute Type               | Single Line of Text or Whole Number. This is automatically prepopulated, and cannot be modified.                                                                                       |
| Field Name                   | The name of the attribute in the AutoNumber entity where we want to store the generated AutoNumber.                                                                                    |
| Lookup Field Name            | The name of the lookup field in the AutoNumber Entity, that will be used to generate the AutoNumber                                                                                    |
| Related Entity Name          | The name of the entity that is based on the lookup field. This is in order get the value from the related entity.                                                                      |
| Related Entity Field<br>Name | The name of the field where we want to take the AutoNumber from. This value of this field should be some sort of code, that can be used in an AutoNumber                               |
| Starting Value               | The Value of the First AutoNumber to use.                                                                                                    |
| Current Value                | The Value of the Current AutoNumber. When configuring, enter the current value to be the same as the Starting Value. This will be modified by the system as AutoNumbers are being set. |
| Next Value                   | The Value of the Next AutoNumber. When configuring, enter the next value to be the same as the Starting Value. This will be modified by the system as AutoNumbers are being set.       |
| Preview                      | Ignore. This is being set by the system                                                                                                    |
| Prefix                       | A text value that can be entered as a prefix for the AutoNumber. This field is not required.                                                                                           |

| Suffix    | A text value that can be entered as the suffix for the AutoNumber. This field is not required                                                                                                    |
|-----------|----------------------------------------------------------------------------------------------------|
| Separator | A Separator character that will be entered between the Lookup Field Code and the AutoNumber                                                                                                    |
| Length    | The number of characters that will make up that AutoNumber. This is used in case the actual AutoNumber is less characters then what is entered. The system will fill the AutoNumber will zeros ahead of the number. In the example below, if the current value would be 1, and the length is 5, the number portion of the AutoNumber would be 00001. |

The image below illustrates how the AutoNumber record will look like, after creating an AutoNumber record for Lookup Attribute (single AutoNumber).

| + NEV                 | V 🗋 DEACTIVA                         | TE <u> </u>                                | AUTO FILL NUMBERS        | SET NEXT AUTONUMBER | PUBLISH              | 🕶 EMAIL A LINK                                                  | 🔅 RUN WORKFLOV | V •••           | Ŷ            | ¥                           | a × |
|-----------------------|--------------------------------------|--------------------------------------------|--------------------------|---------------------|----------------------|-----------------------------------------------------------------|----------------|-----------------|--------------|-----------------------------|-----|
| auto<br>CC<br>4 Ge    | number : INFORI<br>Intact  <br>neral | Entity Re                                  | lated Aut                | oNumber             | Ē                    |                                                                 | Entity Nam     | ne <sup>*</sup> | Field<br>Bjo | Name <sup>*</sup><br>btitle | •   |
| Nam                   | ie*                                  | Contact Entity Re                          | lated AutoNumber         |                     |                      |                                                                 |                |                 |              |                             |     |
| Entii<br>Rela<br>Lool | tionship Type *<br>kup Field Name    | Contact  Cookup Attribute parentcustomerid | (Single AutoNumber)<br>I | Field<br>Attrik     | Name *<br>ute Type * | <ul> <li>jobtitle</li> <li>Single Line of Television</li> </ul> | ext            |                 |              |                             |     |
|                       |                                      |                                            |                          |                     |                      |                                                                 |                |                 |              |                             |     |
| Loo                   | kup (Related Enti                    | ty) Settings                               |                          |                     |                      |                                                                 |                |                 |              |                             | - 1 |
| Rela                  | ted Entity Name                      | account                                    |                          | Relat               | ed Entity Field Na   | accountnumber                                                   |                |                 |              |                             |     |
| Aut                   | oNumbering Valu                      | ie Settings                                |                          |                     |                      |                                                                 |                |                 |              |                             |     |
| Star                  | ting Value *                         | <b>≜</b> 1                                 | _                        | Curre               | nt Value *           | <b>≙</b> 1                                                      |                |                 |              |                             |     |
| Prev                  | iew                                  | ACSHN2S4.0001                              |                          | Next                | /alue *              | 2                                                               |                |                 |              |                             |     |
| Text<br>Pref          | : <b>AutoNumber Se</b><br>ix         | ttings                                     | Suffix                   | Separ               | ator Character       |                                                                 | Length         |                 |              |                             |     |
| - Hi                  | -                                    |                                            | <b>H</b>                 |                     |                      |                                                                 | 4              |                 |              |                             | -   |
| Status                |                                      | Active                                     |                          |                     |                      |                                                                 |                |                 |              |                             |     |

### Related Entity AutoNumber Creation

In order to generate the AutoNumbers that are based on a related entity, as in our example for the contact entity with values from the account entity, simply create a new contact record, and make sure that you select a valid account record in the parent customer field. Do not enter any data in the job title field (used to store the AutoNumber in our case). The job title field does not physically have to be on the form.

Once the record is saved, the AutoNumber will be generated from the value of the accountnumber field of the parent form, as shown in the image below:

## Summary

## Summary

| Full Name*                 | Janet Doors               | Full Name*            | Janet Doors               |
|----------------------------|---------------------------|-----------------------|---------------------------|
| Job Title                  |                           | Job Title             | ABCO9M32-0001             |
| Accour <mark>t Name</mark> | Alpine Ski House (sample) | Account Name          | Alpine Ski House (sample) |
| Email                      | jd@alpineski.com          | Email                 | jd@alpineski.com          |
| Business Phone             |                           | Business Phone        |                           |
| Mobile Phone               |                           | Mobile Phone          |                           |
| Fax                        |                           | Fax                   |                           |
| Preferred Method of (      | Any                       | Preferred Method of ( | Any                       |
| Address                    |                           | Address               |                           |

#### CONTACT INFORMATION

#### CONTACT INFORMATION

The following table shows how the autonumber gets generated:

| Prefix | Suffix | Separator | Length | Data Field Value<br>(from Lookup) | Next Value | Generated AutoNumber |
|--------|--------|-----------|--------|-----------------------------------|------------|----------------------|
|        |        | -         | 4      | ABCO9M32                          | 1          | ABCO9M32-0001        |

## Publishing Rules

You will notice in the image below that there can be multiple AutoNumber rules for a single entity with different types of fields. The first AutoNumber on the list is for the account entity, and shows a status of Unpublished. In order to Publish an entity, open the Unpublished record.

| ₩            | Active Auto Numbers *                |                        |             |               |                            |                |        |           | ls .              | j   | С |
|--------------|--------------------------------------|------------------------|-------------|---------------|----------------------------|----------------|--------|-----------|-------------------|-----|---|
| $\checkmark$ | Name 🛧                               | Relationship Type      | Entity Name | Field Name    | Attribute Type Starting Va | lue Next Value |        | Preview   | AutoNumber Status | T . | е |
|              | Account Entity Single Look p AutoNu  | Lookup Attribute (Sin  | account     | accountnumber | Single Line of Text        | 1,001          | 1,001  |           | Unpublished       |     |   |
|              | AutoNumber Entity Text for AccountN  | Primary Entity         | account     | accountnumber | Single Line of Text        | 10,000         | 10,001 | ACCT10000 | Published         |     |   |
|              | Create of Contacct AutoNumber (Opt   | Option Set Attribute ( | contact     | jobtitle      | Single Line of Text        | 1              | 2      | WBS1.0001 | Published         |     |   |
|              | Lead Entity Option Set Multiple Auto | Option Set Attribute ( | lead        | pager         | Single Line of Text        | 101            | 101    |           | Published         |     |   |
|              |                                      |                        |             |               |                            |                |        |           |                   |     |   |

Once the Unpublished record is open, click on the Publish button in order to Publish the AutoNumber record.

Once Published, the status of the published record will change from Unpublished to Published.

| AutoNumber Status | Published |
|-------------------|-----------|
|-------------------|-----------|

Repeat the same steps for any additional AutoNumbers that you created

When a record for a particular entity is published for the first time, a Plugin Step is created, and the status for that record is changed from Unpublished to Published. If you have multiple published records for the same entity, there will still be only a single plugin step.

When a record for an entity is unpublished, the plugin step does not get removed, in case there are additional records for that particular entity, or will be required in the future.